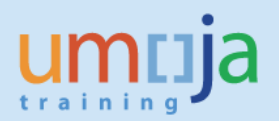

## **Table of Contents**

| Objective                              | 2 |
|----------------------------------------|---|
| Overview                               | 2 |
| Enterprise Role(s)                     | 3 |
| Procedure                              | 3 |
| CARRIER (FREIGHT FORWARDER) ASSIGNMENT | 3 |
| SENDING FREIGHT ORDER DETAILS MANUALLY | 5 |
| Exceptions                             | 7 |

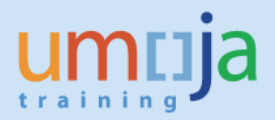

# Objective

This Job Aid explains how to assign a Carrier (Freight Forwarder) and Freight Purchase Order to a Freight Order and send details through the Electronic Data Interchange (EDI) system to an external partner (with EDI capability) who has been assigned as a Carrier to a Freight Order.

#### Overview

The TM STO Transportation Planner (TS.07) or TM STO Freight Procurement (TS.08), in **Non-DAP** Incoterm scenarios, is required to:

- 1. Assign a Carrier (Freight Forwarder) to the Freight Order
- 2. Send Freight Order details to the assigned Carrier
- 3. Check and track Events received from the Carrier

In addition, for vendor managed legs (In Incoterm scenarios like DAP, FCA, etc.), it is also required to track events received from the goods vendor for each freight order.

The **EDI** system adds the following features to TM:

- It automatically sends Freight Order Details from TM to the assigned Carriers once a day
   It also allows users to manually send Freight Order Details from TM to the Carrier
- <u>It automatically receives in Umoja TM, the event details submitted in the Goods</u> <u>Vendor/Carrier's system that is EDI enabled for the UN.</u>
  - Vendors/Freight Forwarders can send all expected and unexpected events along with attachments through their EDI enabled system.
  - Vendors/Freight Forwarders using EDI are no longer required to use Carrier Collaboration Portal (CCP) or offline communication.
  - Vendors /Freight Forwarders must be aware that the proof of delivery is the last event and after that, no further events can be sent by them.

#### Notes:

- Freight orders with dummy carrier (unassigned) or with *any\_port* as source or destination location cannot be sent through EDI.
- It is not enough if the Goods Vendor/Carrier uses EDI with other clients. A technical connection/testing process with Umoja is required to qualify for TM-EDI.

TM – Electronic Data Interchange (EDI)

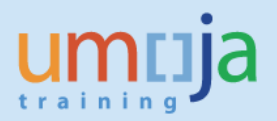

# **Enterprise Role(s)**

| Role ID | Role Name                     |
|---------|-------------------------------|
| TS.01   | TM Transportation Planner     |
| TS.02   | TM Manage Freight Order       |
| TS.07   | TM STO Transportation Planner |
| TS.08   | TM STO Freight Procurement    |

### Procedure

### **CARRIER ASSIGNMENT**

- 1. Connect to TM
- 2. Click on Freight Order Management tab:

| and the second second se |                                                                                                    |                                   |
|----------------------------------------------------------------------------------------------------|----------------------------------------------------------------------------------------------------|-----------------------------------|
| Harm Shirtungen                                                                                                    | Negatives n                                                                                                    |                                   |
| - tage law                                                                                                    | Overview reight Orders                                                                                                    | 1212.10                           |
| - Dans Hage Daw<br>- Dans Hage Daw                                                                                                    | Active Genete Properties Research Control Contemport                                                                                                    |                                   |
| - 0404 1997 Date                                                                                                    | Tradigit Crosset - An Program Colores                                                                                                    | Oncy they form the large features |
|                                                                                                    | Importe II     Filler       Importe II     Filler       Importe II     Filler       Importe III     Filler       Importe IIII     Filler       Importe IIIIIIIIIIIIIIIIIIIIIIIIIIIIIIIIIIII |                                   |

- 3. Search for Freight Orders you want to work on by typing the Freight Order number and clicking on "apply".
- 4. Once the Freight Orders appear below, select all the Freight Orders to assign a Carrier (freight forwarder) to and click on the subcontracting button:

| Analas Daises County Facility Collins and Decours                                                                                | View:       [Standard View]       Image: Standard View]       Image: Standard View]       Im |             |                             |                         |             |  |  |  |  |
|----------------------------------------------------------------------------------------------------|----------------------------------------------------------------------------------------------------|-------------|-----------------------------|-------------------------|-------------|--|--|--|--|
| Assign Driver Create Freight Settlement Document Calculate Charges Customs Attach Cancel Document Mass Output Mass Change Export |                                                                                                    |             |                             |                         |             |  |  |  |  |
| Q Refresh                                                                                                    |                                                                                                    |             |                             |                         |             |  |  |  |  |
| Document                                                                                                    | Carrier Description                                                                                                    | SCAC        | Source Location Description | Source Location Address | First Activ |  |  |  |  |
| 6100000259 ZFO1                                                                                                    | J.A.S. Jet Air Service SPA /                                                                                                    | Dalian-Port |                             | Dalian                  | 21.03.201   |  |  |  |  |

TM – Electronic Data Interchange (EDI)

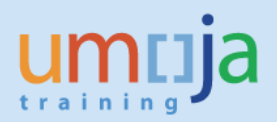

- 5. A list of options will appear.
- 6. Click on assign Carrier and SRM freight PO:

| View: [Standard View]                                                                                                    | ✓ Sew                                                                                                    | Multiple Copies              | Display | Edit Transportation        | Cockpit Create De | liveries in ERP                   |  |  |  |  |
|----------------------------------------------------------------------------------------------------|----------------------------------------------------------------------------------------------------|------------------------------|---------|----------------------------|-------------------|-----------------------------------|--|--|--|--|
| Scheduling Create Load Plan Set Status Load Plan Status Execution Status Set Manual Block Remove Manual Block Subcontracting |                                                                                                    |                              |         |                            |                   |                                   |  |  |  |  |
| Assign Driver Create                                                                                                    | Assign Driver Create Freight Settlement Document Calculate Charges Customs Attach Cancel Document Mass Output Mass Send to Carrier |                              |         |                            |                   |                                   |  |  |  |  |
| C Refresh                                                                                                    | ⊘ Refresh                                                                                                    |                              |         |                            |                   |                                   |  |  |  |  |
| C Document                                                                                                    | Document                                                                                                    | Carrier Description          | SCAC S  | ource Location Description | on Source L       | Assign Carrier Manually           |  |  |  |  |
| 610000259                                                                                                    | 7E01                                                                                                    | LAS let Air Service SPA /    | ſ       | Dalian Part                |                   | Assign carrier and SRM freight PO |  |  |  |  |
| 010000233                                                                                                    | 2101                                                                                                    | U.A.O. DELAN DELAICE OF ATT. |         | Danan-r Ull                |                   | 21.03.201                         |  |  |  |  |

7. A popup window will appear, please fill the Business Partner (BP number) of the Carrier (Freight Forwarder) and the SRM Freight PO. For the Carrier, you can also click on the matchbox next to 'carrier' and search for the business partner by clicking "search" and select the carrier. Once filled, Click 'ok':

| Home                                                              | ERP Logistics<br>Integration                                                     | Fre<br>Ma | ight Order Planning<br>nagement                                                                                     |                                                                                                    |                  |                                                                                                    |                                                                                                    |                                                                 |
|-------------------------------------------------------------------|----------------------------------------------------------------------------------|-----------|----------------------------------------------------------------------------------------------------|----------------------------------------------------------------------------------------------------|------------------|----------------------------------------------------------------------------------------------------|----------------------------------------------------------------------------------------------------|-----------------------------------------------------------------|
| ✓ Freight Orde                                                    | er                                                                               | <         | Overview Freight C                                                                                                  | orders                                                                                                    |                  |                                                                                                    | Busi                                                                                                | iness Context Vi                                                |
| Overview     Create Fr     Edit Freig     Display F     Attach Mu | r Freight Order<br>eight Order<br>ht Order<br>reight Order<br>uiti files to FO's |           | Calculation Level:<br>Created By:<br>PO/STO:<br>ECC Delivery:<br>SRM Freight PO:<br>Calculated Dates<br>Apply Clear |                                                                                                    | To               |                                                                                                    | 9<br>9<br>9<br>9<br>9                                                                               |                                                                 |
|                                                                   |                                                                                  |           | View: [Standard View]<br>Scheduling Create Load P<br>Assign Driver Create Freig                                     | An Se Assign Carrier/Freight                                                                                   | s Display / Edit | Transportation Cockpit<br>anual Block Remove Manu<br>Cancel Document Mass Or                                                  | Create Deliveries in ERP<br>al Block Subcontracting utput Mass Change Expo                          | irt "                                                           |
|                                                                   |                                                                                  |           | Document           6100013045           6100013027           6100013028           6100013029                        | Docut     Carner:       ZF03     SCAC:       ZF01     Freight Purc. Order:       ZF01     Freight Purc. Order: | OK Cancel        | e Location Description<br>eston-Port<br>o (United States) Inc<br>Hariri International Airport<br>air County International Air | Source Location Address<br>Charleston SC<br>1009 Think Place / Morrisvil<br>Beirut<br>Port Huron MI | First Activ<br>27.12.201<br>19.12.201<br>21.12.201<br>20.12.201 |

8. Click refresh and confirm that "Carrier description" column has changed:

| Annual International Manual | and the Partners         | IPh IPh the distance III     | Disalar III    | P F 48                        | Crowle Dalhanian in FDD        |           |
|-----------------------------|--------------------------|------------------------------|----------------|-------------------------------|--------------------------------|-----------|
| Scheduling Create           | Load Plan Set Statut     | Load Plan Status . Exec      | ution Status . | Set Manual Block . Remove Ma  | unual Block . Subcontracting . |           |
| Assign Driver Cres          | te Freight Settlement Do | cument   Calculate Charges   | Customs        | Cancel Document   Mass Output | Mass Change Export             |           |
| C Retresh                   |                          |                              |                |                               |                                |           |
| Document                    | Document                 | Carner Description           | CAC            | Source Location Description   | Source Location Address        | First Act |
| 6100028432                  | ZF01                     | J.A.S. Jet Air Service SPA / |                | Baghdad International Airport | Baghdad                        | 03.10.20  |
| 6100028433                  | 2E01                     | J.A.S. Jet Air Service SPA / |                | Brindisi # Salento Airport    | L Brindisi BR                  | 03 10 20  |

**Note**: If there is a need to update the carrier, simply perform the same action again and the new carrier details will override the previous one. Once the carrier is assigned, the system will automatically send the details to the Carrier. There is a batch process that performs this task once a day.

This task can be performed manually without waiting. Follow the next steps:

TM – Electronic Data Interchange (EDI)

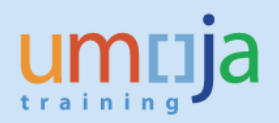

### SENDING FREIGHT ORDER DETAILS MANUALLY

- 9. Select all Freight Orders
- 10. Click on subcontracting
- 11. Click on send to Carrier:

| V                                                                                                    | View: [Standard View] 🗸 Paw D Multiple Copies Display Z Edit Transportation Cockpit Create Deliveries in ERP                       |            |          |                              |      |                                 |  |                   |     |         |                                                |
|----------------------------------------------------------------------------------------------------|----------------------------------------------------------------------------------------------------|------------|----------|------------------------------|------|---------------------------------|--|-------------------|-----|---------|------------------------------------------------|
| Scheduling Create Load Plan Set Status Load Plan Status Execution Status Set Manual Block Set Manual Block S |                                                                                                    |            |          |                              |      |                                 |  |                   |     |         |                                                |
|                                                                                                    | Assign Driver Create Freight Settlement Document Calculate Charges Customs Attach Cancel Document Mass Output Mass Send to Carrier |            |          |                              |      |                                 |  |                   |     |         |                                                |
|                                                                                                    | Carrier Selection                                                                                                    |            |          |                              |      |                                 |  |                   |     |         | Carrier Selection                              |
| Π                                                                                                    | 6                                                                                                    | Document   | Document | Carrier Description          | SCAC | CAC Source Location Description |  |                   | Sou | rce Loc | Assign Carrier Manually                        |
|                                                                                                    |                                                                                                    | 6100000259 | ZF01     | J.A.S. Jet Air Service SPA / |      | Dalian-Port                     |  | Dalian-Port Dalia |     | an      | Assign carrier and SRM freight PO<br>21.03.201 |

- 12. Select Ok in the pop-up window.
- 13. The dialog box on top will confirm that XML files were sent to the Carrier:

| P NetWeav   | er Business Client |                         |                        |                              |               |                                     |                          |                     |
|-------------|--------------------|-------------------------|------------------------|------------------------------|---------------|-------------------------------------|--------------------------|---------------------|
| Homa        | ERP Logistics      | Freight Order Planning  |                        |                              |               |                                     |                          |                     |
| Tome        | Integration        | Management              |                        |                              |               |                                     |                          |                     |
|             |                    | Overview Freigh         | t Orders               |                              |               |                                     | Ц4 в                     | usiness Context Vid |
| reight Orde | r                  | _                       |                        |                              |               |                                     | 68 X                     | s 2.                |
| Overview    | Freight Orders     | Invoicing St            | atus: 🗇 🗇              |                              |               |                                     |                          |                     |
| Create Fre  | eight Order        | Load Plan Status (Docum | ent): 🔷 🗇              |                              | . 💌           | UNOE Planned Frt Order (FF Deliv) 6 | 100028433 processed      |                     |
| Edit Freigh | nt Order           | Execution Sta           | itus: 🗇 🗂              |                              | · 💌           | UNOE Planned Frt Order (FF Deliv) 6 | 100028432 processed      |                     |
| Display Fr  | eight Order        | Srce Stop Hndig E       | ixe.: ♦ 🗇              |                              |               | XML message was sent with ID 0050   | 56BC78B01EE9BF8          |                     |
|             |                    | Calculation L           | svel: 👌 👘              |                              |               | XML message was sent with ID 0050   | 56BC78B01EE9BF8          |                     |
|             |                    | Created                 | I By: 💠                |                              |               |                                     | -                        |                     |
|             |                    | Apply Clear             |                        |                              |               |                                     |                          |                     |
|             |                    | View: [Standard View]   | v New                  | Th Multiple Copies           | Display       | Fdit     Transportation Cocknit     | Create Deliveries in ERP |                     |
|             |                    | Scheduling Create Lo    | ad Plan Set Status     | Load Plan Status Exe         | cution Status | Set Manual Block Remove Mar         | ual Block Subcontracting |                     |
|             |                    | Assign Driver Create    | Freight Settlement Doo | cument _ Calculate Charges   | Customs _     | Cancel Document Mass Output         | Mass Change Export       | × •                 |
|             |                    | C Refresh               |                        |                              |               |                                     |                          |                     |
|             |                    | C Document              | Document               | Carrier Description          | SCAC          | Source Location Description         | Source Location Address  | First Activ         |
|             |                    | 6100028432              | ZF01                   | J.A.S. Jet Air Service SPA / |               | Baghdad International Airport       | Baghdad                  | 03.10.201           |
|             |                    | 6100028433              | ZF01                   | J.A.S. Jet Air Service SPA / |               | Brindisi # Salento Airport          | I- Brindisi BR           | 03.10.201           |

The action of "sending Freight Order details manually" can also be performed from a specific Freight Order window:

- 14. Open the Freight Order
- 15. Click on Edit
- 16. Click on Subcontracting

| 6                        | Di               | splay UNOE Planned Frt O | order (FF Deliv) 6100028432 · | Internet Exp    | lorer                   |                    | -           | D X            |
|--------------------------|------------------|--------------------------|-------------------------------|-----------------|-------------------------|--------------------|-------------|----------------|
| Display UNOE Planned F   | rt Order (FF De  | eliv) 6100028432         | _                             |                 | _                       | Bu                 | siness Cont | ext Viewer     |
| 🔚 Save   🗙 Cancel 🥒 Edit | Refresh Copy     | Multiple Copies          | Follow Up Scheduling S        | ubcontracting   | reate Service Order     | Schedule 2         | 1           | .0.            |
| General Data Busing      | ess Partner Iten | ns Stages Utilizat       | ion Subcontracting            | Docume          | nt Flow Charge          | s Execution        | Notes       | - <sup>-</sup> |
| General Information      |                  |                          | Transportation                |                 |                         |                    |             |                |
| Document Type:           | ZFO1 UNOE Plan   | med Frt Order (FF Deliv) |                               | Carrier:        | 1110002094              | J.A.S. Jet Ai SCAC |             |                |
| Description              |                  |                          | Exec                          | uting Carrier:  |                         | SCAC               |             |                |
| Transportation Mode:     | 01               | Road                     | Communi                       | ication Party:  |                         |                    |             |                |
| Means of Transport:      | UNOE_TRK         | UNOE Truck               | Srvc.                         | Lvl – Carrier:  |                         |                    |             |                |
| Schedule:                |                  |                          | To                            | tal Distance:   | 17.419                  | KM                 |             |                |
|                          |                  |                          | Gross Duration/Total I        | Net Duration:   | :13                     | :13                |             |                |
| Resource Capacity        |                  |                          |                               | First Activity: | 03.10.2019 10:06:08 IRA | Q                  |             |                |
| Vehicle:                 | UNOE_TRK         | UNOE_TRK                 |                               | Last Activity:  | 03.10.2019 10:19:12 IRA | Q                  |             |                |

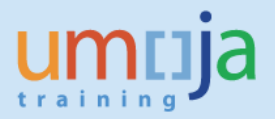

17. Click on "send to Carrier" under the subcontracting icon on the top menu. Click "ok" in the pop-up dialog box:

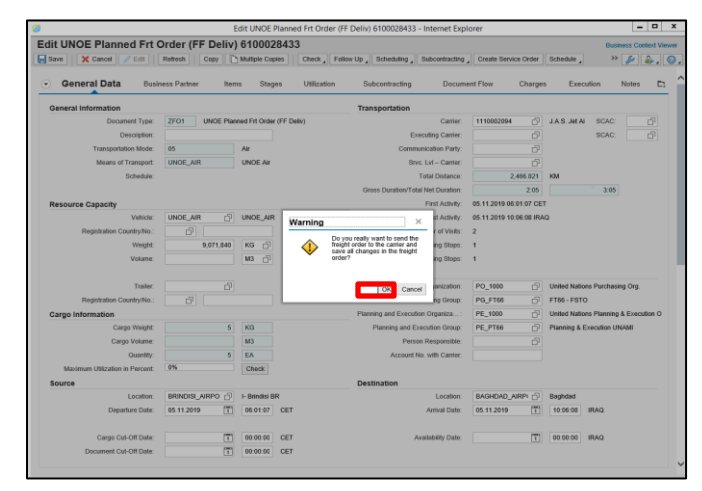

18. You will see the confirmation on the right-hand corner that the xml file was sent:

| Edit UNOE Planned Frt Ord       | er (FF Deliv) 610     | 0013049                 |                                       |                      |                                | L 4                    | Busines   | s Context View |
|---------------------------------|-----------------------|-------------------------|---------------------------------------|----------------------|--------------------------------|------------------------|-----------|----------------|
| Save Cancel / Edit Refr         | resh Copy Th Multiple | e Copies Check          | Follow Up Scheduling Subcontracting   |                      |                                |                        | » 🗌       |                |
|                                 | (                     |                         | · · · · · · · · · · · · · · · · · · · | All 🗹 4              |                                | Ľ☆ ×                   | 6         |                |
| General Data Business           | Partner Items         | Stages Utilization      | Subcontracting Docum                  | UNOE Plan            | ned Frt Order (FF Deliv) 61000 | 13049 processed        | nments    |                |
|                                 |                       |                         |                                       | XML messa            | ge was sent with ID 005056AA   | 2C4D1EEA8C9            | -         |                |
| General Information             |                       |                         | Transportation                        |                      | -<br>                          |                        |           |                |
| Document Type:                  | ZF01 UNOE Plann       | ed Frt Order (FF Deliv) |                                       | Data Saveu           | successiony                    |                        | AC:       | Û              |
| Description:                    |                       |                         |                                       | Charge calc          | ulation completed              |                        | AC:       | Ð              |
| Transportation Mode:            | 01                    | Road                    | Com                                   | munication Party:    | - C                            |                        |           |                |
| Means of Transport:             | UNOE_TRK              | UNOE Truck              | s                                     | ervc. Lvl – Carrier: |                                |                        |           |                |
| Schedule:                       |                       |                         |                                       | Total Distance:      | 0.941                          | KM                     |           |                |
|                                 |                       |                         | Gross Duration/T                      | otal Net Duration:   |                                |                        |           |                |
| Resource Capacity               |                       |                         |                                       | First Activity:      | 06.02.2020 09:41:54 LBANO      | N                      |           |                |
| Vehicle:                        | UNOE_TRK              | UNOE_TRK                |                                       | Last Activity:       | 06.02.2020 09:42:36 LBANO      | N                      |           |                |
| Registration Country/No.:       | - D                   |                         |                                       | Number of Visits:    | 2                              |                        |           |                |
| Weight:                         | 1,000                 | KG 🗇                    |                                       | Loading Stops:       | 1                              |                        |           |                |
| Volume:                         |                       | МЗ 🗇                    |                                       | Unloading Stops:     | 1                              |                        |           |                |
|                                 |                       |                         | Organizational Data                   | I                    |                                |                        |           |                |
| Trailer:                        | ď                     |                         | Purchas                               | ing Organization:    | PO_1000                        | United Nations Purcha  | sing Org. |                |
| Registration Country/No.:       | - D                   |                         | F                                     | urchasing Group:     | PG_FIT01                       | FIT01 - UNGSC F. PR    | ос        |                |
| Cargo Information               |                       |                         | Planning and Execu                    | tion Organization:   | PE_1000                        | United Nations Plannin | g & Execu | ution Org.     |
| Cargo Weight:                   | 3                     | KG                      | Planning and                          | Execution Group:     | PE_PIT01                       | Planning & Execution I | T01       |                |
| Cargo Volume:                   |                       | M3                      | Per                                   | son Responsible:     |                                |                        |           |                |
| Quantity:                       | 1                     | EA                      | Accoun                                | t No. with Carrier:  |                                |                        |           |                |
| Maximum Utilization in Percent: | 0%                    | Check                   |                                       |                      |                                |                        |           |                |
| Source                          |                       |                         | Destination                           |                      |                                |                        |           |                |

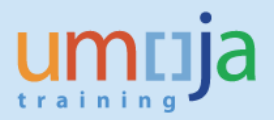

### **Exceptions**

A. In case of any\_port source or destination, the below error will be seen in the upper right corner when you click on "send to Carrier" under the subcontracting icon in Edit mode:

| 9                                    |                   | Edit UNO                        | E Planned Frt Order (Fl | F Deliv) 6100013050 - Internet Explo               | rer                    | - ā                                   | X            |
|--------------------------------------|-------------------|---------------------------------|-------------------------|----------------------------------------------------|------------------------|---------------------------------------|--------------|
| Edit UNOE Planned Frt O              | rder (FF Deliv) 6 | 100013                          | )50                     |                                                    |                        | III Business Contex                   | d Viewer     |
| Save Cancel Edit I<br>Document Type. | Refresh Copy N    | ultiple Copies<br>neu Fit Oraer | Check Follow Up         | All () 1                                           |                        | 😤 🗙 淋 🔐                               | . <b>@</b> . |
| Description:                         |                   |                                 |                         | <ol> <li>Action cannot be performed due</li> </ol> | to location ANY_PORT_U | AE AC                                 | p 1          |
| Transportation Mode:                 | 03                | Sea                             |                         | Communication Party.                               | 0                      |                                       |              |
| Means of Transport                   | UNOE_SEA          | UNOE Sea                        |                         | Srvc. Lvl - Carrier:                               | Ó                      |                                       |              |
| Schedule:                            |                   |                                 |                         | Total Distance:                                    | 2,133.969              | KM                                    |              |
|                                      |                   |                                 |                         | Gross Duration/Total Net Duration:                 | 154:41                 | 106:41                                |              |
| Resource Capacity                    |                   |                                 |                         | First Activity:                                    | 31.01.2020 00:00:00 UT | C+3                                   |              |
| Vehicle:                             | UNOE_SEA          | UNOE_SE                         | <b>\</b>                | Last Activity:                                     | 06.02.2020 09:41:54 LB | ANON                                  |              |
| Registration Country/No.:            | d'                |                                 |                         | Number of Visits:                                  | 2                      |                                       |              |
| Weight                               | 9,072,000         | KG 🗇                            |                         | Loading Stops:                                     | 1                      |                                       |              |
| Volume:                              |                   | M3 🗇                            |                         | Unloading Stops:                                   | 1                      |                                       |              |
|                                      |                   |                                 |                         | Organizational Data                                |                        |                                       |              |
| Trailer:                             | G                 |                                 |                         | Purchasing Organization:                           | PO_1000                | United Nations Purchasing Org.        |              |
| Registration Country/No.:            | đ                 |                                 |                         | Purchasing Group:                                  | PG_FIT01               | FIT01 - UNGSC F. PROC                 |              |
| Cargo Information                    |                   |                                 |                         | Planning and Execution Organization:               | PE_1000                | United Nations Planning & Execution 0 | Org          |
| Cargo Weight:                        | 3                 | KG                              |                         | Planning and Execution Group:                      | PE_PIT01               | Planning & Execution IT01             |              |
| Cargo Volume:                        |                   | M3                              |                         | Person Responsible:                                | Ó                      |                                       |              |
| Quantity:                            | 1                 | EA                              |                         | Account No. with Carrier:                          |                        |                                       |              |
| Maximum Utilization in Percent:      | 0%                | Check                           |                         |                                                    |                        |                                       |              |
| Source                               |                   |                                 |                         | Destination                                        |                        |                                       |              |
| Location:                            | ANY_PORT_UAE      | Dubai                           |                         | Location:                                          | NAQOURA_PORT           | Naqoura                               |              |
| Departure Date:                      | 31.01.2020        | 00:00:00                        | UTC+3                   | Arrival Date:                                      | 06.02.2020             | 09:41:54 LBANON                       |              |

B. In case of dummy\_carrier, the below error will appear if you click on "send to Carrier" under the subcontracting button in Edit mode:

| Edit UNOE Planned Frt Order (FF Deliv) 6100013382 - Internet Explorer |                                   |                                         |                                                     |  |  |
|-----------------------------------------------------------------------|-----------------------------------|-----------------------------------------|-----------------------------------------------------|--|--|
| Edit UNOE Planned Frt Order (FF Deliv) 6100013382                     |                                   |                                         |                                                     |  |  |
| Edit   Refresh   Copy hultiple Copies                                 | Check Follow Up Scheduling Subo   | contracting Create Service Order Sc All | 〕1 <u>∧</u> 1                                       |  |  |
| <ul> <li>General Data Business Partner Items Stages</li> </ul>        | Utilization Subcontracting        | Document Flow Charges                   | ata has been changed in parallel session            |  |  |
| Subcontracting Data                                                   |                                   | Subcontracting Relevance                | ction cannot be performed due to carrier ZDUMMY_CAR |  |  |
| Carrier: ZDUMMY_CAR                                                   | Dummy Carrier / New York NY 10017 | Subcontracting Relevance:               | Relevant for Subcontracting                         |  |  |
| Continuous Move ID:                                                   |                                   | Freight Agreement Reference             |                                                     |  |  |
| Partner Reference Number:                                             |                                   | Freight Agreement/Version:              | C C                                                 |  |  |
| Road Bill of Lading Number:                                           | Not Drawn                         | Freight Agreement Item:                 | đ                                                   |  |  |
| Tendering Overview Carrier Ranking Continuous Move Documents          |                                   |                                         |                                                     |  |  |

# **Revision History (Soft Copy only)**

| Date            | Version | Prepared by     | Description |
|-----------------|---------|-----------------|-------------|
| 10 January 2020 | 1       | TM Project Team | Version 1   |
|                 |         |                 |             |

TM – Electronic Data Interchange (EDI)